🕘 8:20

## Grabar el sonido del PC (como un archivo WAV)

A veces necesitamos **grabar el sonido generado por el propio pc** en un archivo de audio que luego podremos utilizar como más nos convenga.

Por ejemplo: grabar sonidos de un juego, un programa de radio por Internet, o las voces generadas por programas como *Talk It*, etc...

Para hacerlo, primero haremos doble clic en el pequeño altavoz que hay junto al reloj en la parte inferior derecha de la pantalla (barra de tareas).

Aparecerá el **Control de Volumen de Windows**,un **mezclador** que nos permite ajustar el volumen de reproducción de las diferentes fuentes de sonido que puede manejar el PC.

Elegiremos "Opciones-Propiedades-Grabación" para mostrar el **Control de Grabación**. Para verla en el mezclador, debe activarse la casilla de verificación correspondiente (V Mezcla de salida de onda) en la sección "Mostrar los controladores de volumen siguientes".

Tras pulsar "Aceptar", veremos el mezclador de grabación, donde podremos elegir la **fuente del sonido a grabar**, activando la casilla **✓**<u>Seleccionar</u> deseada, que puede ser: **micrófono** (conectado a la entrada Mic de la tarjeta de sonido), reproductor de **CD-Audio** (el que se esté

reproduciendo en el lector CD-ROM ó DVD del PC), Entrada de Línea (conector Line In ó Aux In de la tarjeta de sonido), o Mezcla de salida (a veces llamada "mezcla estéreo", "wave", o de otras formas)

Es "*Mezcla de salida*" la que nos graba cualquier sonido generado directamente por el pc, es decir, la mezcla que sale del Control de volumen (reproducción).

El volumen del sonido grabado dependerá del nivel asignado, que debe ajustarse cuidadosamente para tener una señal lo más alta posible, **sin distorsión**.

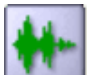

Pero aún queda grabar el sonido en algún **programa de** Edición de Audio, como p.ej. *WavePad*.

Ejecutamos el programa, creamos un **archivo nuevo**, elegiremos la frecuencia de grabación (aconsejable 44100 Hz), y si deseamos una grabación estéreo (radio, CD...) o mono (*Talklt*...) y pulsamos el botón de grabar.

| Archivo Nuevo | ? 🛛                                 |   |
|---------------|-------------------------------------|---|
| Tasa de       | 44100 💌                             |   |
| Canales:      | ◯ Mono (Single)<br>⊙ Estéreo (Dual) |   |
| Aceptar       | Cancelar Ayuda                      |   |
|               | Pulsando F                          | 8 |

Aparecerá el "**Controlador de Grabación**", donde vigilaremos que el volumen pase lo menos posible a la zona roja (ajustar los niveles del Control de Volumen")

Pulsando **F8** podemos grabar otra toma, borrando la anterior.

| 👫 Sin título 1                             |                                                                                                    |
|--------------------------------------------|----------------------------------------------------------------------------------------------------|
| h                                          |                                                                                                    |
| անականում դում դուս <sub>Ս</sub> ես Հնուդո | a first first and the first of the second state of the second state of the second state of the second state of |
| <                                          | ⋗₽₽₽ばф÷⊧                                                                                                    |

Cuando estés conforme con el resultado, pulsa **Stop** y verás la onda en una ventana.

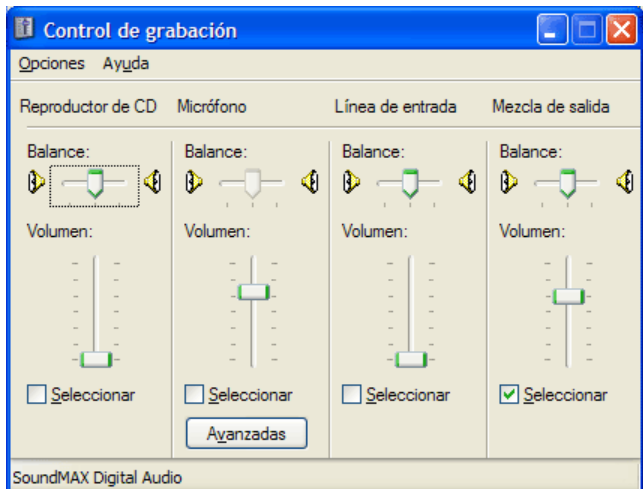

Inicio

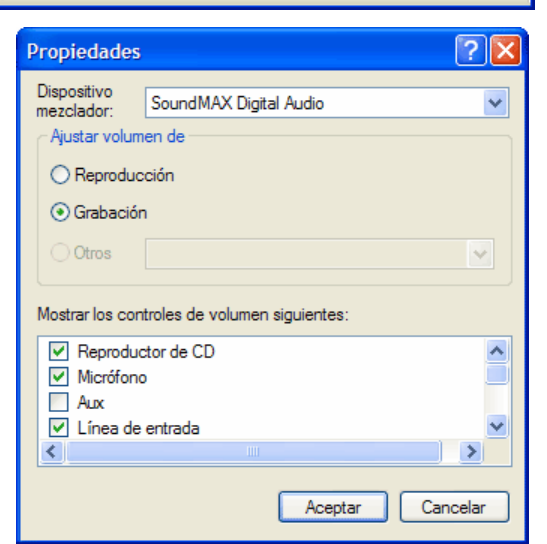

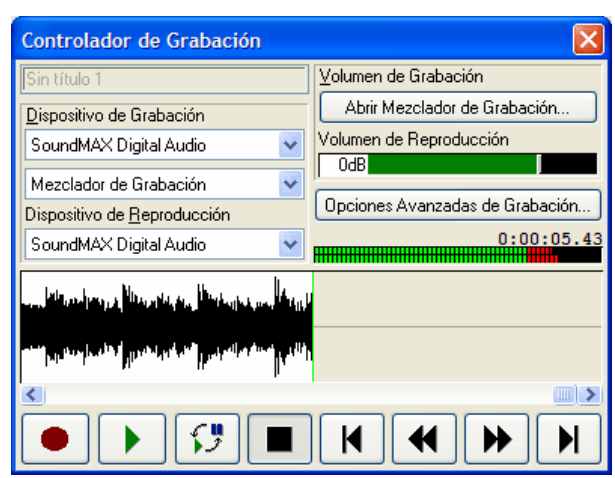

Sólo nos queda **editarla** si lo deseamos (p.ej. normalizar, recortar lo sobrante), y **grabarla** en un archivo wav / mp3 / etc.